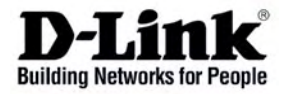

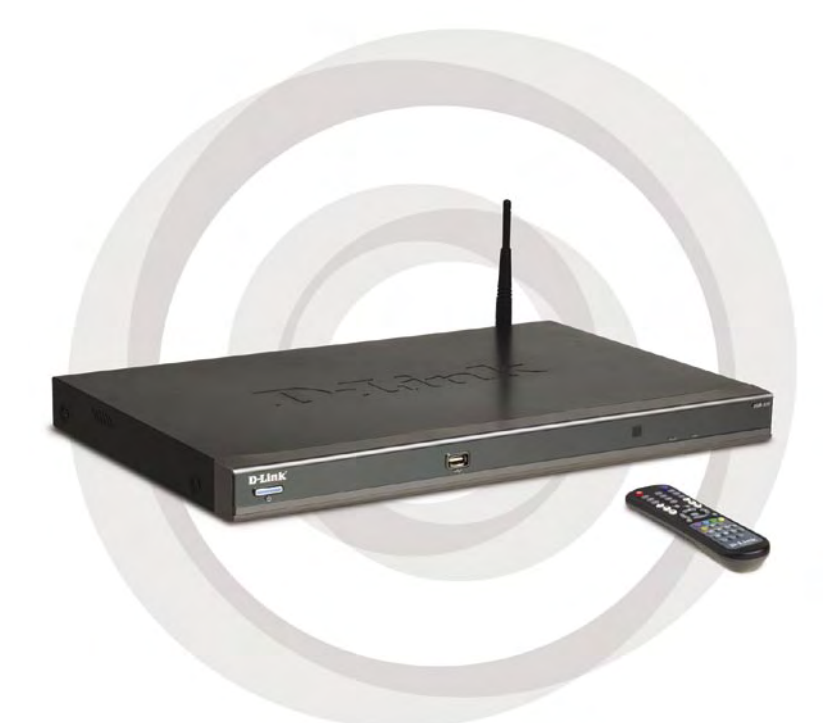

# Installationsanleitung

DSM-520 Drahtloser Media Player mit HDMI Support

# Systemanforderungen

Mindestanforderungen an das Computersystem:

- Windows<sup>®</sup> XP/2000
- Prozessor: 500 MHz oder höher
- Arbeitsspeicher: mind. 128 MB RAM
- 50 MB Speicherplatz auf der HDMI Support und ein drahtloses oder Ethernet-Netzwerk

# Lieferumfang

DSM-520 Drahtloser Media Player mit HDMI Support

Fernbedienung mit Batterien (Typ AAA)

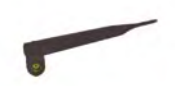

Antenne

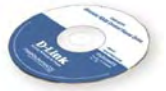

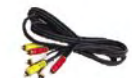

Installations- CD (einschließlich D-Link® Media Server-Software, Kurzanleitung für die Installation und Benutzerhandbuch)

Audio-/Video-Composite-Standardkabel (Chinch)

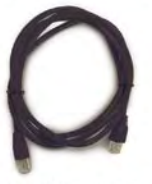

CAT5-Ethernetkabel

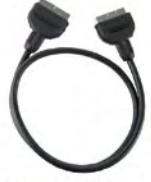

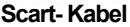

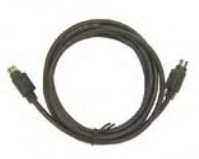

S-Video-Kabel

Sollte eines dieser Teile fehlen, wenden Sie sich an Ihren Fachhändler.

# Hardware-Übersicht

### Vorderseite

#### **USB 2.0-Anschluss**

Verwenden Sie diesen Anschluss, um Daten aus USB- Speichergeräten wiederzugeben.

#### **Power-Taste**

Drücken Sie die Power-Taste, um die DSM-520 zu starten.

#### Infrarotsensor

Zeigen Sie zur Bedienung des DSM-520 mit der mitgelieferten Fernbedienung auf den Infrarotsensor.

## Verbindungen auf der Rückseite

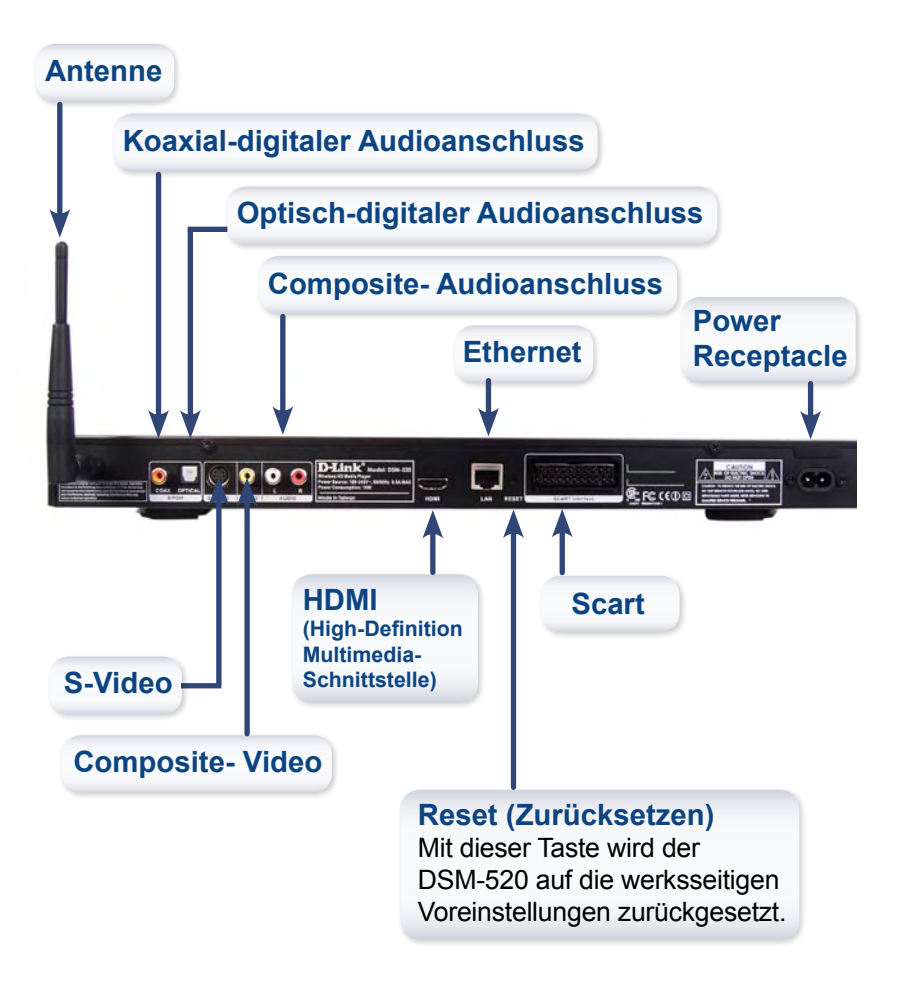

# Die D-Link<sup>®</sup> Media Server-Software installieren

Installieren Sie die D-Link<sup>®</sup> Media Server-Software auf jedem Computer, auf dem sich Musik-, Video- oder Fotodateien befinden, die Sie mit dem DSM-520 abspielen möchten.

Befolgen Sie zum Installieren der Software die Anweisungen in diesem Abschnitt.

Legen Sie die CD-ROM mit der DSM-520-Software in das CD-ROM-Laufwerk ein. Daraufhin wird folgendes Dialogfeld angezeigt:

Klicken Sie auf Install **D-Link®** Media Server.

Sollte das abgebildete Fenster nicht angezeigt werden, doppelklicken Sie unter Arbeitsplatz auf das CD-ROM-Laufwerk. Daraufhin wird das rechts abgebildete Fenster angezeigt.

Der D-Link<sup>®</sup> Media Server-Installationsassistent wird angezeigt.

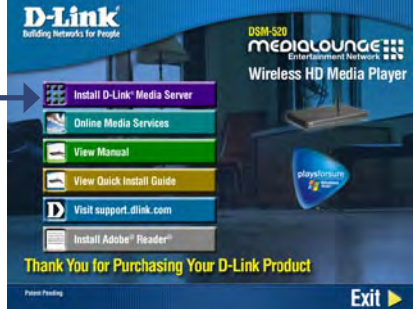

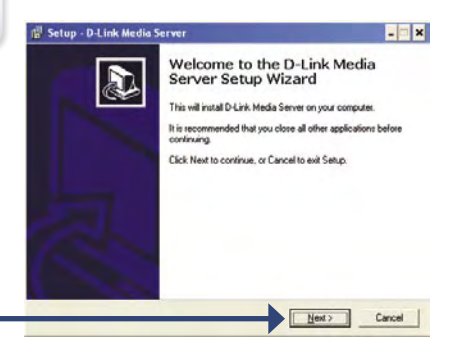

Klicken Sie auf Next (Weiter).

#### Die D-Link® Media Server-Software installieren

The D-Link license agreement screen appears.

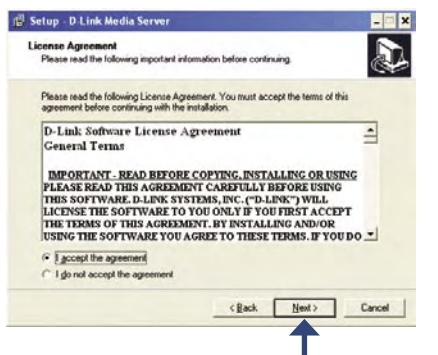

Klicken Sie auf Next (Weiter).

Wählen Sie einen Zielordner aus, oder übernehmen Sie das vorgeschlagene Verzeichnis. Die D-Link Media Server-Software wird in dieses Verzeichnis auf Ihrem System kopiert.

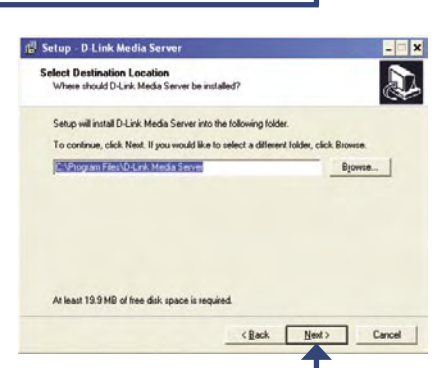

Klicken Sie auf Next (Weiter).

Wählen Sie einen Ordner für das Startmenü aus, oder übernehmen Sie das vorgeschlagene Verzeichnis.

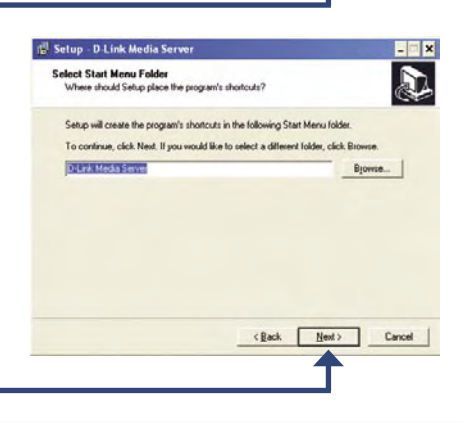

Klicken Sie auf Next (Weiter).

#### Die D-Link® Media Server-Software installieren

Wählen Sie die Symbole aus, die erstellt werden sollen.

Wählen Sie Create a desktop icon (Desktop-Symbol erstellen) aus, um das Programm von Ihrem Desktop aus starten zu können.

Wählen Sie Create a Quick Launch icon (Schnellstart-Symbol erstellen) aus, um das Programm über die Taskleiste starten zu können.

Wählen Sie Create a startup icon (Verknüpfung im Autostart-Ordner erstellen) aus, wenn das Programm beim Starten von Windows gestartet werden soll.

Die erforderliche Software wird in die von Ihnen gewählten Verzeichnisse auf dem Computer kopiert.

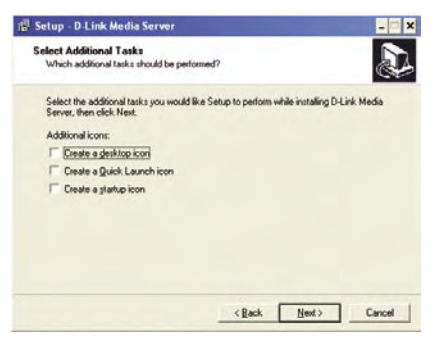

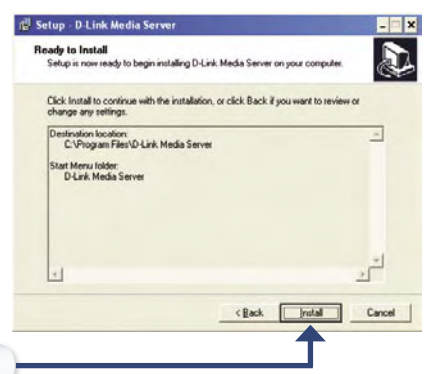

Klicken Sie auf Install (Installieren).

Markieren Sie Launch D-Link<sup>®</sup> Media Server (D-Link<sup>®</sup> Media Server starten).

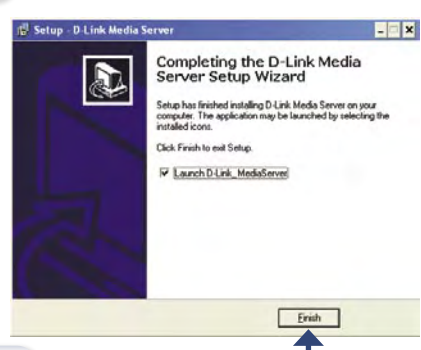

Klicken Sie auf Finish (Fertig stellen).

# Die D-Link<sup>®</sup> Media Server-Software konfigurieren

Wenn Sie das Kontrollkästchen Launch D-Link Media Server (D-Link Media Server starten) aktivieren, werden die folgenden Dialogfelder eingeblendet:

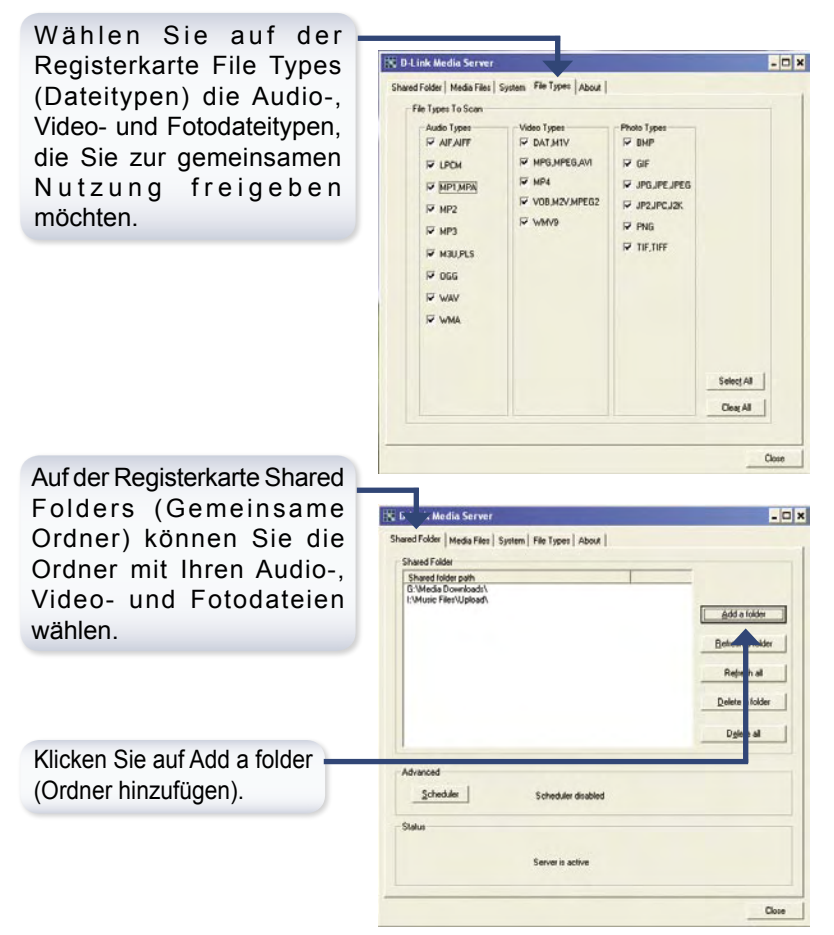

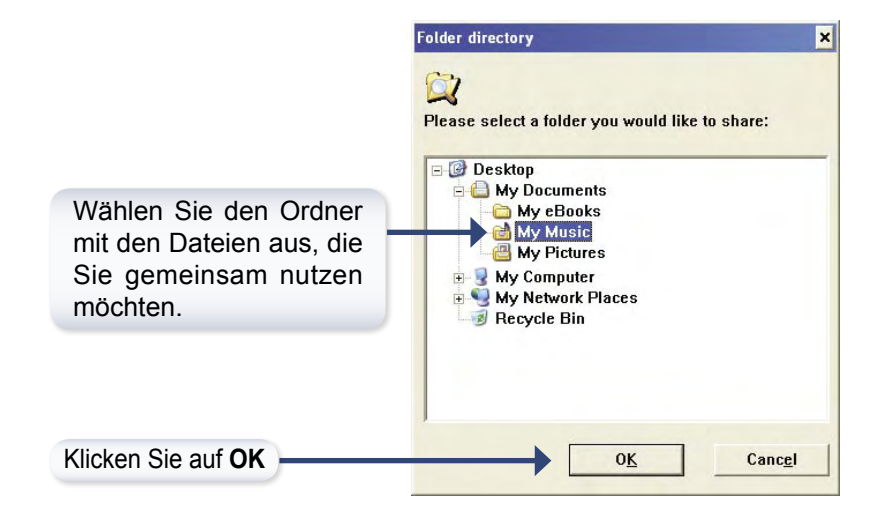

Wiederholen Sie diese Schritte, bis alle Ordner mit Audio-, Video- und Fotodateien, die Sie gemeinsam nutzen möchten, hinzugefügt wurden.

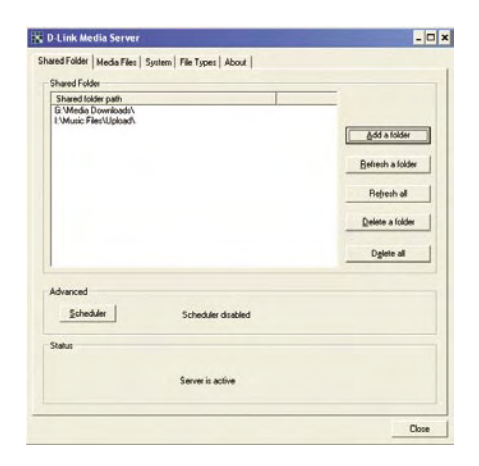

### Die D-Link® Media Server-Software konfigurieren

Auf der Registerkarte Media Files (Media-Dateien) werden Ihre gesamten Audio-, Video- und Fotodateien angezeigt.

| * Movie                                                                                                    | Track name (title)                                                                                                    | Genre                                                        | Artist                                                                                                    | A                                     |
|----------------------------------------------------------------------------------------------------|----------------------------------------------------------------------------------------------------|--------------------------------------------------------------|----------------------------------------------------------------------------------------------------|---------------------------------------|
| Im Murie<br>→All Tacks<br>→All Tacks<br>→ Garnes<br>→ Garnes<br>→ Garnes<br>→ Charch<br>→ Charch<br>→ Charch<br>→ Charch<br>→ Doose<br>→ Duran Duran<br>→ Jup Division<br>→ Linkin Fatt<br>→ Low Ang Rockets<br>→ Hone Duba<br>→ None One<br>→ None One<br>→ None One<br>→ None One<br>→ None One<br>→ None One<br>→ None One<br>→ None One<br>→ None One<br>→ None<br>→ None | Drive<br>Pada<br>In My Place<br>God Put A Shife<br>The Standar<br>Daylor<br>Waring Sign<br>A Whyper<br>Waring Sign<br>A Whyper<br>Waring Sign<br>A Whyper<br>Waring Sign<br>A Whyper<br>Waring Sign<br>A Whyper<br>Waring Sign<br>A Whyper<br>Waring Sign<br>A Whyper<br>Waring Sign<br>A Whyper<br>Market A Shife<br>A Shife Mark<br>Evendhing Covers<br>A Nucl D Blood<br>Antinot D Blood<br>Antinot D Bl | Rock<br>Rock<br>Rock<br>Rock<br>Rock<br>Rock<br>Rock<br>Rock | R E M<br>Colddiny<br>Colddiny<br>Colddi | A A A A A A A A A A A A A A A A A A A |
| 11.2                                                                                                    |                                                                                                    |                                                              |                                                                                                    | 1                                     |
|                                                                                                    |                                                                                                    |                                                              |                                                                                                    | Close                                 |

Klicken Sie auf Close (Schließen).

## Den DSM-520 anschließen

Alle Audio-, Video- und Netzwerkanschlüsse befinden sich auf der Rückseite des DSM-520.

## Videoanschlüsse

Sie haben folgende vier Möglichkeiten, ein Videogerät an den DSM-520 anzuschließen:

#### Composite-Videoanschluss

Verbinden Sie das mitgelieferte gelbe Videokabel mit dem Videoanschluss des DSM-520 und dem entsprechenden Anschluss am Fernseher.

#### S-Videoanschluss

Verbinden Sie den S-Videoanschluss des DSM-520 über das mitgelieferte S-Videokabel mit dem entsprechenden S-Videoanschluss des Fernsehers.

#### • Scart

Verbinden Sie das Kabel mit dem entsprechenden Anschluss des DSM-520 und dem Scart- Videoanschluss des Fernsehers.

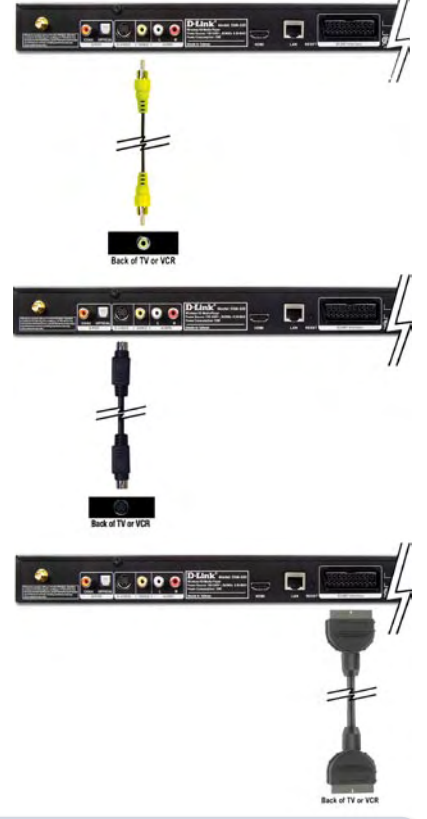

Mit der Taste VIDEO OUT auf der Fernbedienung können Sie zwischen Composite-/S-Video-, Scart- und HDMI- Ausgang wechseln. Wenn Sie den Komponentenanschluss verwenden, aber nicht auswählen, wird ein blauer Bildschirm angezeigt.

#### • HDMI

Verbinden Sie das HDMI-Kabel mit dem HDMI-Anschluss an der Rückseite des DSM-520.

Verbinden Sie das andere Ende des Kabels anschließend mit dem entsprechenden HDMI-Anschluss an Ihrem Fernseher oder Audio-/Videosystem.

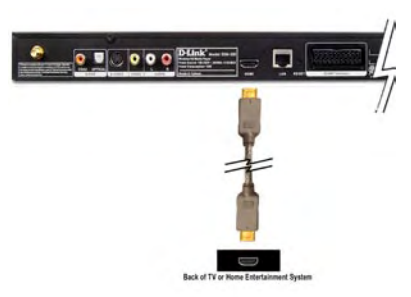

Hinweis: Dieses Kabel ist nicht im Lieferumfang enthalten.

In der Standardeinstellung ist der DSM-520 auf den Composite-/S-Video-Modus festgelegt. Mit der Taste VIDEO OUT auf der Fernbedienung können Sie zwischen den verschiedenen Videomodi wechseln.

- Drücken Sie die Taste VIDEO OUT ein Mal, um in den Scart-Modus zu wechseln.
- Drücken Sie die Taste VIDEO OUT zwei Mal, um in den HDMI-Modus zu wechseln.
- Drücken Sie die Taste VIDEO OUT drei Mal, um wieder zurück in den Composite-/S-Video-Modus zu wechseln.

Die High-Definition Multimedia-Schnittstelle (HDMI) unterstützt Standard-, erweiterte oder High-Definition-Videosignale sowie digitale Mehrkanal-Audiosignale über ein einziges Kabel.

## Audioanschlüsse

In der Standardeinstellung ist der DSM-520 auf den Composite-Audioausgang festgelegt. Mit der Taste AUDIO OUT auf der Fernbedienung können Sie zwischen Composite-Audioausgang und optisch-digitalem Audioausgang (optisch/koaxial) wechseln.

Sie haben folgende drei Möglichkeiten, ein Audiogerät an den DSM-520 anzuschließen:

#### Composite-Audioanschluss

Verbinden Sie die mitgelieferten roten und weißen Kabel mit den entsprechenden Audiobuchsen des DSM-520.

Verbinden Sie die Kabel anschließend mit den entsprechenden Buchsen an Ihrem Fernseher oder Audio-/Videosystem.

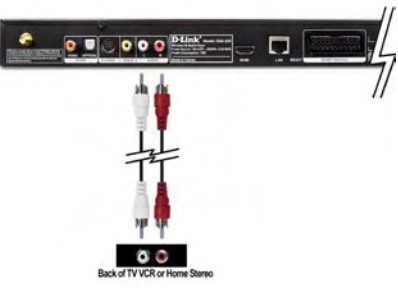

#### Optisch-digitaler Audioanschluss

Verbinden Sie den DSM-520 über den optisch-digitalen Audioanschluss und ein optisches Audiokabel mit dem Audioanschluss Ihres Audiosystems.

*Hinweis:* Dieses Kabel ist nicht im Lieferumfang enthalten.

#### Koaxial-digitaler Audioanschluss

Verbinden Sie den DSM-520 über den koaxial-digitalen Audioanschluss und ein koaxial-digitales Audiokabel mit dem Audioanschluss Ihres Audiosystems.

*Hinweis:* Dieses Kabel ist nicht im Lieferumfang enthalten.

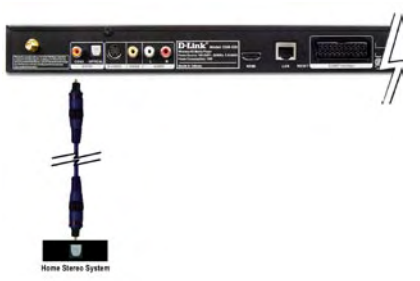

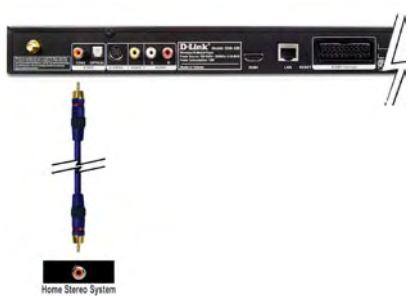

### Netzwerkanschlüsse

Sie haben folgende zwei Möglichkeiten, den DSM-520 an ein Netzwerk anzuschließen:

#### RJ-45 Ethernet-Anschluss

Verbinden Sie den Netzwerkanschluss über das mitgelieferte Ethernet-Kabel mit einem Router oder Hub im Netzwerk.

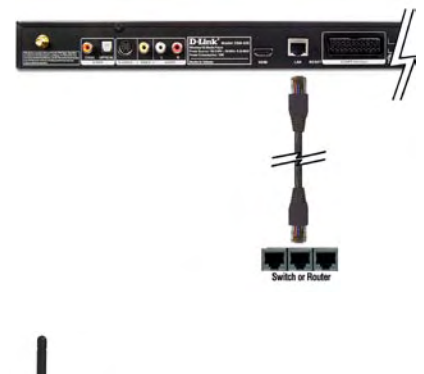

#### Drahtlose Antenne

Verbinden Sie die mitgelieferte Antenne mit dem Antennenanschluss. Die Antenne muss sicher und in vertikaler Ausrichtung befestigt sein.

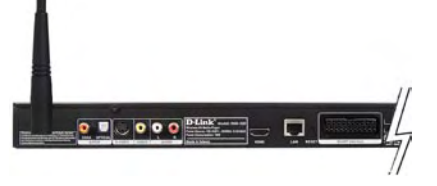

**Hinweis:** Sie können ein Netzwerkkabel und eine Antenne für eine drahtlose Netzwerkverbindung an das Gerät anschließen. Die beiden Netzwerkverbindungen (verdrahtet und drahtlos) beeinträchtigen einander nicht, können jedoch nicht gleichzeitig genutzt werden. Die Art der Netzwerkverbindung wird im Installationsassistenten gewählt und kann über das Setup-Menü geändert werden. Mit der Taste SETUP auf der Fernbedienung gelangen Sie in das Setup-Menü. In der Abbildung unten wird schematisch Ihr Netzwerk dargestellt, wenn alle Verbindungen zum MediaLounge™ Wireless Media Player DSM-520 mit HDMI Support hergestellt wurden.

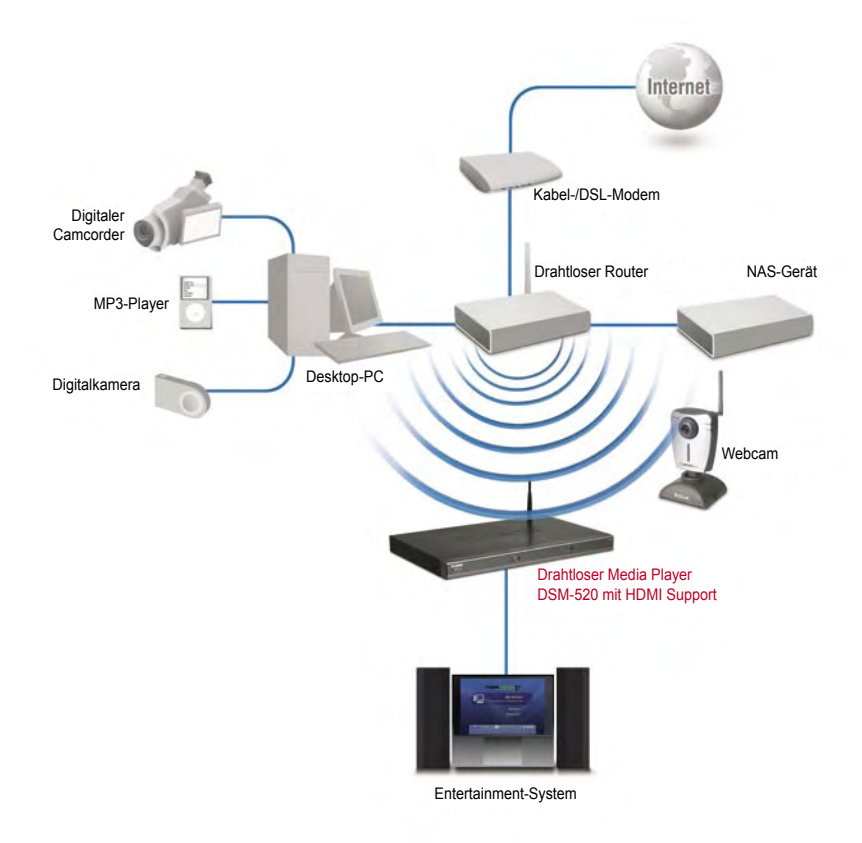

## Fernbedienung verwenden

- 1. Power-Taste (Ein/Aus)
- 2. Zifferntasten
- 3. HOME (Startseite)
- 4. "." (Punkt)
- 5. DELETE (Löschen)
- 6. MUTE (Stumm schalten)
- 7. PAGE UP & DOWN (Seite nach oben/unten)
- 8. Volume +/-(Lautstärkeregler)
- 9. BACK (Zurück)
- 10. ENTER (Eingabe)
- 11. Navigationstasten
- 12. SETUP
- 13. MENU
- 14. Farbige Schnellstarttasten (Musik, Foto, Video, DVD, Speicherkarte, Online-Medien)
- 15. Stop, Play/Pause, REV, FF, PREV, NEXT
- 16. INFO
- 17. REPEAT (Wiederholen)
- 18. SEARCH (Suchen)
- 19. SHUFFLE
  - (Zufallswiedergabe)
- 20. PIP (Bild im Bild)
- 21. AUDIO OUT
- 22. VIDEO OUT

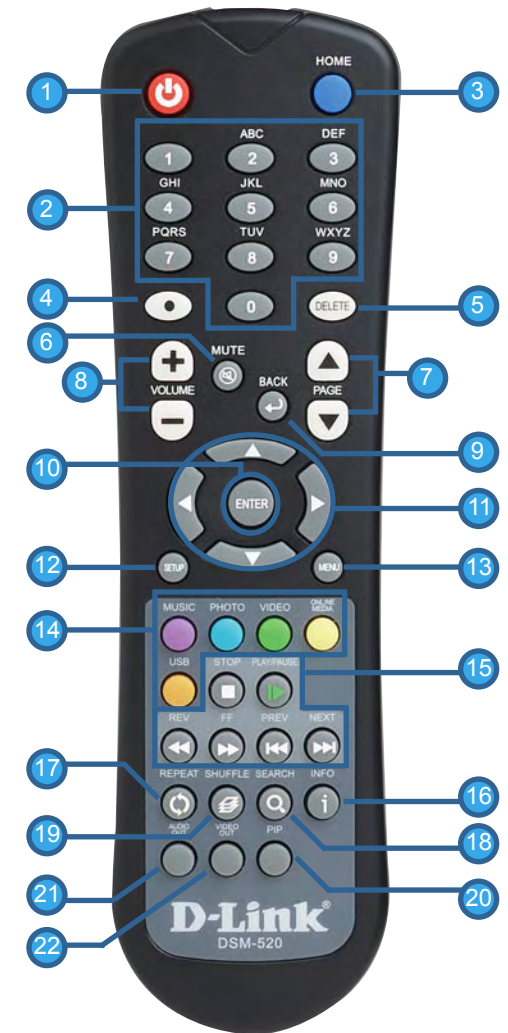

## Bildschirmtastatur verwenden

Wenn Sie Text eingeben möchten, drücken Sie die Taste ENTER auf der Fernbedienung. Auf dem Bildschirm wird dann eine Tastatur angezeigt.

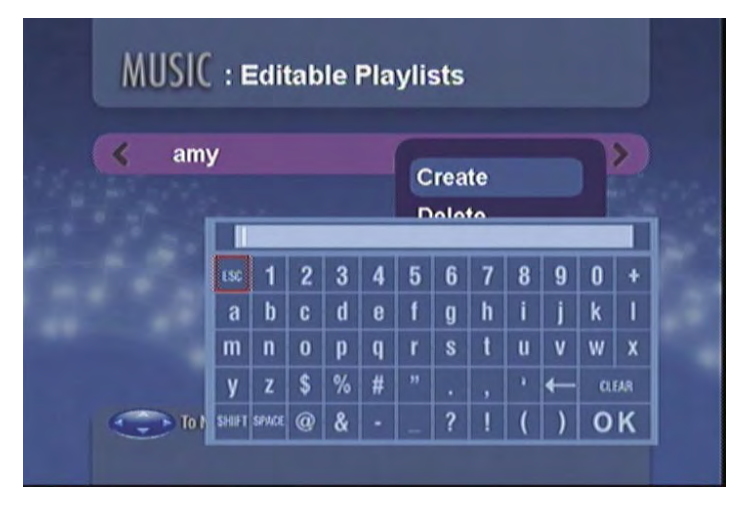

Mit der Tastatur können Sie neben vielen anderen Funktionen Ihrem DSM-520 einen Namen zuweisen oder nach Musik, Fotos oder Videos suchen. So verwenden Sie die Tastatur: Markieren Sie einen Buchstaben mit den Pfeiltasten der Fernbedienung, und drücken Sie dann die Taste ENTER. Sie können auch, wie bei einem Mobiltelefon, mit den Tasten 2–9 der Fernbedienung Text eingeben. Nachdem Sie den Text eingegeben haben, markieren Sie OK und drücken Sie die Taste ENTER.

## Der DSM-520-Installationsassistent

Beim erstmaligen Starten des DSM-520 wird der Installationsassistent angezeigt. Der Installationsassistent führt Sie durch die einzelnen Schritte der Konfiguration des DSM-520. Sie können auch Windows<sup>®</sup> Connect Now (WCN) verwenden (siehe S. 22), um das Einrichten der drahtlosen Verbindung zu vereinfachen.

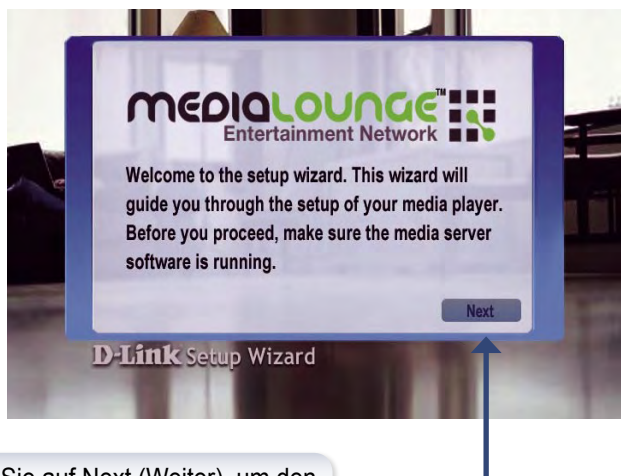

Klicken Sie auf Next (Weiter), um den DSM-520-Installationsassistenten zu starten.

#### Der DSM-520-Installationsassistent

Geben Sie einen beliebigen Namen ein, oder übernehmen Sie die Standardeinstellungen.

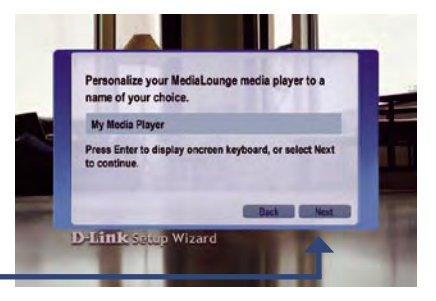

Klicken Sie auf Next (Weiter), um fortzufahren.

# Wählen Sie den Netzwerktyp aus.

Falls Sie Wired (konventionelles Netzwerk) ausgewählt haben, fahren Sie bei Your Current Network Settings (Aktuelle Netzwerkeinstellungen) fort (siehe S. 20).

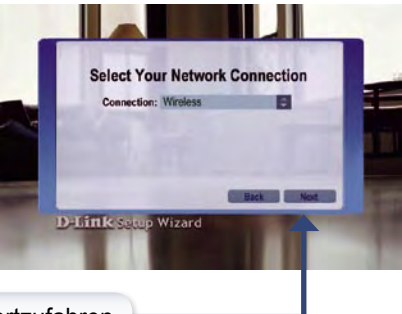

Klicken Sie auf Next (Weiter), um fortzufahren.

Wenn Sie eine drahtlose Netzwerkverbindung verwenden, wählen Sie die SSID des Netzwerks aus.

Klicken Sie auf Next (Weiter), um fortzufahren.

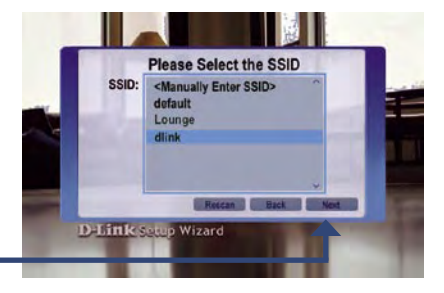

#### Der DSM-520-Installationsassistent

Die aktuellen

Netzwerkeinstellungen werden angezeigt und können an dieser Stelle geändert werden.

Die Schlüssel können im Hex-Format oder im ASCII-Format eingegeben werden. Weitere Informationen hierzu finden Sie in der Bedienungsanleitung auf der CD-ROM.

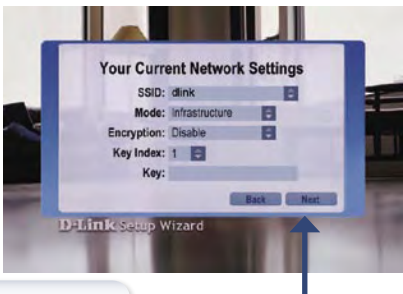

Klicken Sie auf Next (Weiter), um fortzufahren.

Die aktuellen Netzwerkeinstellungen werden angezeigt und können an dieser Stelle geändert werden.

Klicken Sie auf Next (Weiter), um fortzufahren.

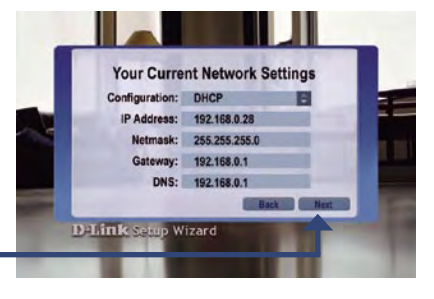

Wählen Sie einen Media Server aus der Liste aus.

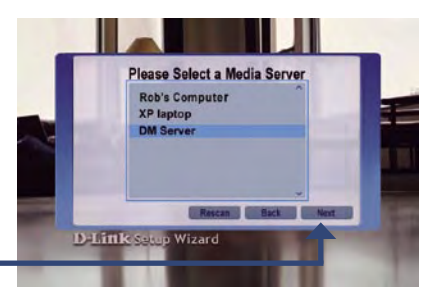

Klicken Sie auf Next (Weiter), um fortzufahren.

Klicken Sie auf Done (Fertig), um die Installation abzuschließen.

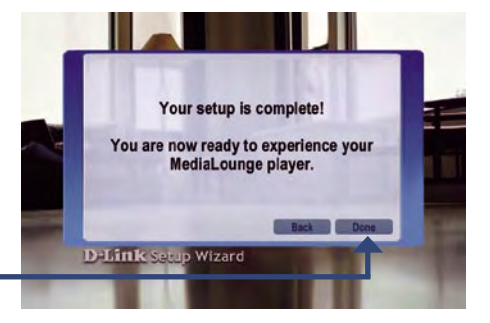

## Die Installation ist abgeschlossen.

Ausführliche Anweisungen und Informationen zu den unterstützten Dateitypen finden Sie im Benutzerhandbuch auf der MediaLounge™-CD-ROM.

Mit dem MediaLounge™ DSM-520 können Sie nun per Streaming Musik, Bilder und Videoclips abspielen und auf Ihrem Home Entertainment-System genießen.

Von dieser Startseite aus können Sie auf eigene Medien, USB-Medien oder den Onlinebereich zugreifen. Um zur Startseite zurückzukehren, drücken Sie die Taste HOME auf der Fernbedienung.

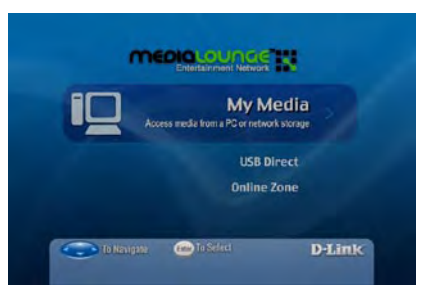

## Die drahtlose Verbindung mit Windows<sup>®</sup> Connect Now (WCN) konfigurieren

Wenn auf dem Computer bereits Einstellungen für die drahtlose Verbindung vorgenommen wurden, können Sie anstelle des Installationsassistenten auch Windows<sup>®</sup> Connect Now (WCN) zur Konfiguration der drahtlosen Verbindung des DSM-520 verwenden.

*Hinweis:* WCN ist nur auf Computern mit Windows® XP Service Pack 2 verfügbar.

Klicken Sie auf Start > Alle Programme > Zubehör > Kommunikation und anschließend auf Wireless Network Setup Wizard (Assistent für die Einrichtung drahtloser Netzwerke).

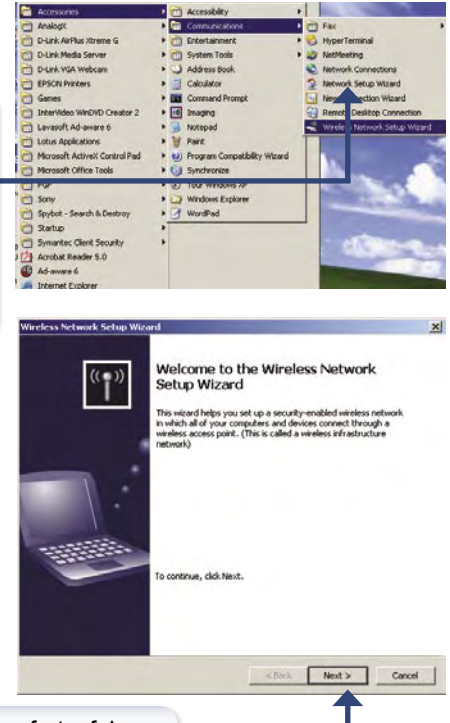

Klicken Sie auf Next (Weiter), um fortzufahren.

Wählen Sie die Option zum Hinzufügen neuer Computer oder Geräte zum vorhandenen drahtlosen Netzwerk aus.

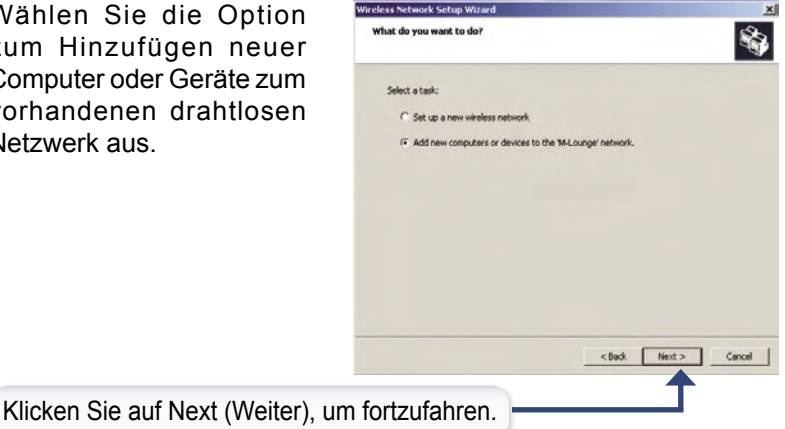

Wählen Sie die Option Use a USB flash drive (USB-Flash-Laufwerk verwenden) aus, um die Einstellungen für das drahtlose Netzwerk zu übernehmen.

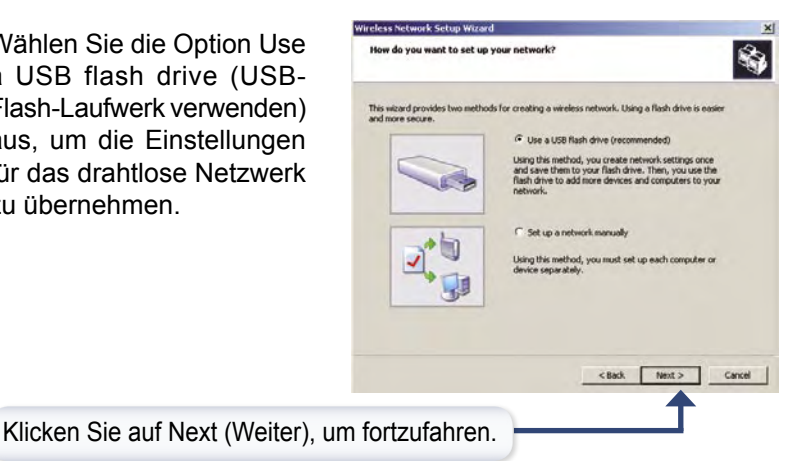

Verbinden Sie das Flash-Laufwerk mit einem USB-Anschluss des Computers.

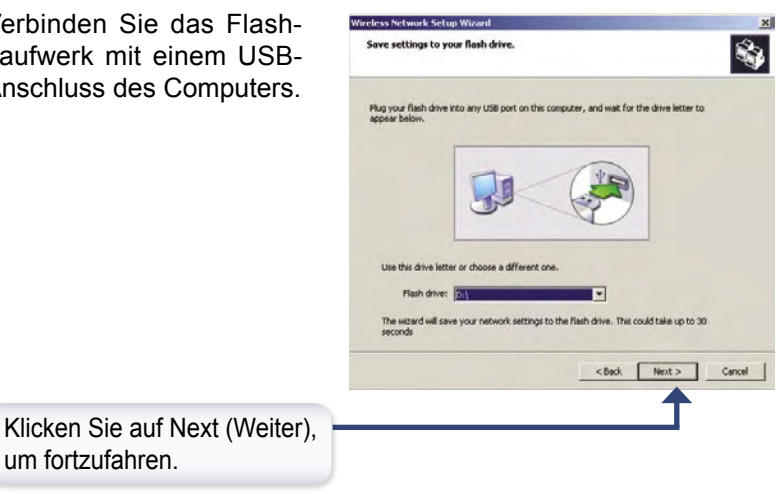

um fortzufahren.

Wenn die Einstellungen für das drahtlose Netzwerk auf dem USB-Flash-Laufwerk gespeichert wurden, wird folgendes Dialogfeld eingeblendet:

| ransfer your network settings to your other computers or devices.                                                                                           |            |
|----------------------------------------------------------------------------------------------------|------------|
| Your network settings are saved to the flash drive. Now follow these steps:                                                                                 |            |
| 1. Plug the flash drive into your wireless access point. Many devices will blink their lightness when the transfer is correlater otherwise wait 30 seconds. | phts three |
| 2. Plug the flash drive into each computer or device you want to add to your networ                                                                         | łk.        |
| 3. Plug the flash drive back into this computer, and then click Next.                                                                                       |            |
|                                                                                                    |            |
|                                                                                                    |            |
| The D. D.                                                                                                    |            |
| - 🔝 🔶 🦉 👌                                                                                                    |            |
|                                                                                                    |            |
|                                                                                                    |            |
|                                                                                                    |            |
|                                                                                                    |            |

Entfernen Sie anschließend das USB-Flash-Laufwerk vom PC, und schließen Sie das USB-Flash-Laufwerk an den USB-Anschluss auf der Vorderseite des DSM-520 an.

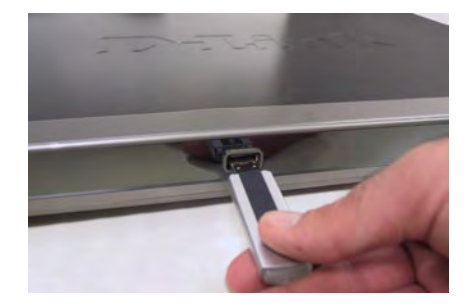

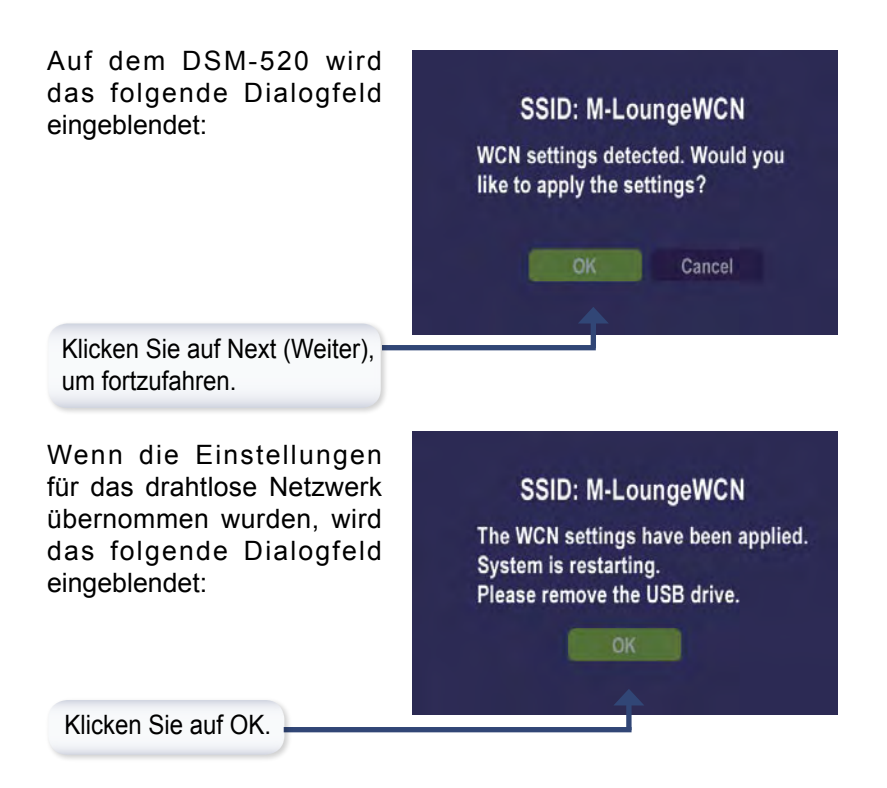

Entfernen Sie nun das USB-Flash-Laufwerk vom DSM-520, und schließen Sie es wieder an den USB-Anschluss des Computers an.

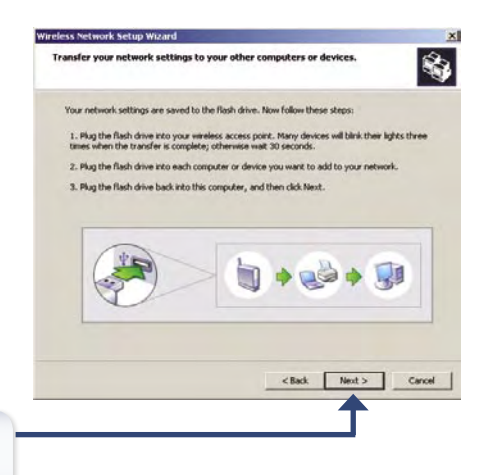

Klicken Sie auf Next (Weiter), um fortzufahren.

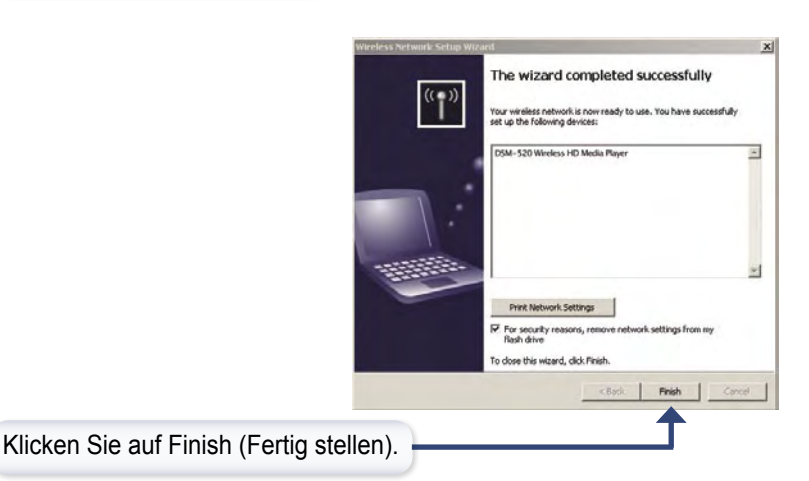

## Damit ist die Konfiguration des drahtlosen Netzwerks mit WCN abgeschlossen!

## Hinweise

## Technische Unterstützung

Aktualisierte Versionen von Software und Benutzerhandbuch finden Sie auf der Website von D-Link.

D-Link bietet kostenfreie technische Unterstützung für Kunden innerhalb Deutschlands, Österreichs, der Schweiz und Osteuropas.

Unsere Kunden können technische Unterstützung über unsere Website, per E-Mail oder telefonisch anfordern.

Web: http://www.dlink.de E-Mail: support@dlink.de Telefon: +49 (1805)2787

0,12€/Min aus dem Festnetz der Deutschen Telekom.

Telefonische technische Unterstützung erhalten Sie Montags bis Freitags von 09.00 bis 17.30 Uhr.

Unterstützung erhalten Sie auch bei der Premiumhotline für D-Link Produkte unter der Rufnummer 09001-475767 Montag bis Freitag von 6-22 Uhr und am Wochenende von 11-18 Uhr. 1,75€/Min aus dem Festnetz der Deutschen Telekom.

Wenn Sie Kunde von D-Link außerhalb Deutschlands, Österreichs, der Schweiz und Osteuropas sind, wenden Sie sich bitte an die zuständige Niederlassung aus der Liste im Benutzerhandbuch.

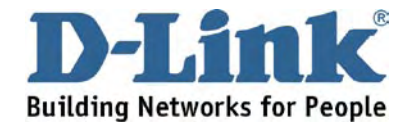